### 1. Set Up:

- Turn on the display using the remote (from the Library Services desk, only for non-library versions).
  - If this is your first time using the system, you must install the **VIA application** using the instructions in the next step. If you already have **VIA installed**, open the VIA application, then **skip to step 2**.
- Install the **VIA application**: (First time using)

#### 2. For iOS and Android Devices:

- You can find **Kramer VIA** through the Apple App Store or Google Play store respectively or use the provided QR code on the screen to download the VIA app to your device.
- After downloading, launch the application, then proceed to step 3 on your iOS or Android device.

#### 3. For Laptops:

- Verify you are connected to the wireless network NWMSU\_Secure and open your preferred web browser
- Type the **Room Name** displayed on the screen (lower left) into the address bar of your browser (will be similar in format to 10.31.2.203) and press **enter**.
- Once at the VIA Welcome page click **Install VIA**, then **Keep** the file in the bottom left-hand corner of your browser, if prompted.
- After the file has finished downloading, click the file to open and begin installation.
- Proceed through the default installation by **accepting the license agreement**, then clicking **next** and **install** when prompted.
- To use the in-room camera and microphone (Mounted below the TV) the **VIA-Versa driver** needs to be downloaded and installed. Instructions on the back side.
- Once installation is finished, check **Run via.exe** then **finish**.

#### 4. After Installation:

- Once the VIA application has opened click Get Started.
- When prompted, enter the **Room Name** and **Room Code** shown on the screen, Press **enter** or click **Join**.
- A red bar will appear; clicking **Present** will display your device's screen on the collaboration display.
- You can safely minimize the red bar once you are presenting.
- You can maximize the bar by clicking the VIA application at the bottom of your screen.
- When done, click Stop Presenting
- Click the X to close Via
- Select **yes** to logout
- Turn off the display with the remote.

# Install VIA Room Device driver (VIA Versa) for in Room Camera and Mics

## 1. Set Up:

- Download the VIA Versa driver from
- <u>https://www.kramerav.com</u>
- Click on products
- Click on Wireless Presentation and Collaboration
- Click on VIA
- Click on VIA connect<sup>2</sup>
- Click on resources
- Scroll down and locate the **Drivers** section.
- Click the down arrow after the VIA Versa Virtual Camera Vrivers for your operating system to download.
- Go to your downloads folder and find VIARoomDevice zip file.
- Double click on the zip file to open.
- Click on extract all and note the location
  - The folder with the extracted file should open, if not open the location noted above.
- Double click on VIARoomDevice to install the software
- Click Next
- Click Next on installation folder
- Click **next** to start installation
- Click Close
- 2. How to Use the In-room Camera and Microphone:
  - Select the VIA versa from the list for video device in your conferencing app.
  - Select the VIA versa from the list for microphone and speakers in your conferencing app.